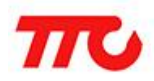

密级:公开资料

# TTC SDK 开发环境安装说明

文档版本: V1.2

深圳市昇润科技有限公司

2017年01月13日

版权所有

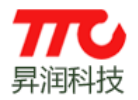

## 目 录

| 1.  | Windows 环境下搭建 TTC SDK (CC2640) 开发环境1 |
|-----|--------------------------------------|
|     | 1.1 CC2640 SDK 安装包1                  |
|     | 1.2.安装 IAR Embedded Workbench5       |
| 2.利 | 呈序烧写17                               |
|     | 2.1. IAR 环境下烧写 17                    |
|     | 2.2.Flash Programmer 2 工具烧写23        |
| 3.項 | 关系我们                                 |
| 4.ブ | 文件修订说明                               |

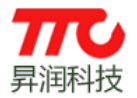

## 1. Windows 环境下搭建 TTC SDK (CC2640) 开发环境

开发环境搭建分为两部分: CC2640 SDK 安装包及 IAR Embedded Workbench. 按照以下步骤分别安装,即可开始基于 TTC SDK (CC2640)的 BLE 项目开发。 注: WindowsXP/7/10 均已通过验证。

## 1.1 CC2640 SDK 安装包

CC2640 SDK 安装包,将 BLE 协议栈、SDK 说明文档、开发所需相关工具及驱动等集成在一起,并完成环境变量等相关配置,便于快速搭建 TTC SDK 的开发环境。其中涉及的小工具,如: FlashProgrammer/Boundary/Python/ OAD bin 文件转换工具等。

例如 TTC\_BLE\_CC2640\_SDK V1.0.6. exe 在 Windows7 32bit 系统的安装过程 及相关注意事项如下:

双击 TTC\_BLE\_CC2640\_SDK V1.0.6.exe, 启动安装

770 TTC\_BLE\_CC2640\_SDK V1.0.6.exe 2017/1/13 15:13 应用程序 256,475 KB

点击下一步

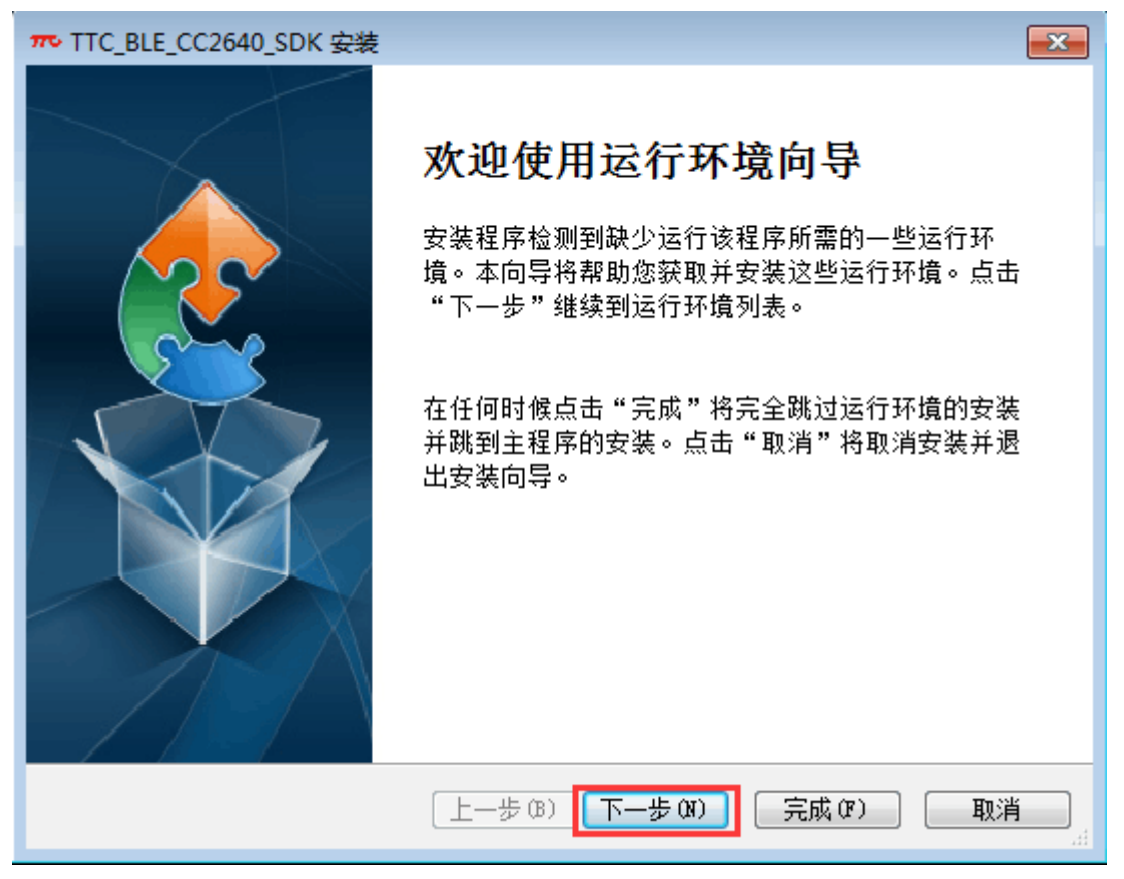

WindowsXP及Windows7 会提示安装".NET Framework 4.0",按以下步骤安装即可。如下图,点击"下一步"

Windows10系统已经预装,不会出现".NET Framework 4.0"的安装提示。

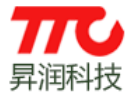

## **IGR与闪联国家工程实验室** 昇润无线组网协议研发中心

www.tuner168.com

| ₩ TTC_BLE_CC2640_SDK 安装                                                                                                    |                                                                                                    |
|----------------------------------------------------------------------------------------------------|----------------------------------------------------------------------------------------------------|
| 运行环境<br>更行行应用程度需要这些程                                                                                                    | 序。第十 <b>年</b> 诗标选择更安准成跳过的运行环                                                                                     |
| 安运门应用性 <b>应需安</b> 应三性<br><b>境</b> 。                                                                                                    | P**中国复恐惶恐祥安又表现明边的进行列·                                                                                            |
| 名称                                                                                                    | 版本 操作                                                                                                    |
| .NET Framework 4.0                                                                                                    | 需要: 任意。 查找: 没有东西。  安装                                                                                            |
|                                                                                                    |                                                                                                    |
|                                                                                                    |                                                                                                    |
|                                                                                                    |                                                                                                    |
|                                                                                                    |                                                                                                    |
|                                                                                                    |                                                                                                    |
|                                                                                                    |                                                                                                    |
|                                                                                                    |                                                                                                    |
|                                                                                                    |                                                                                                    |
| 按 [下一步] 按钮安装运行环境。                                                                                                    |                                                                                                    |
|                                                                                                    |                                                                                                    |
|                                                                                                    | [上一步 (B) [下一步 (N] [完成 (P) ] 取消                                                                                   |
| 加下图 接受许可冬款                                                                                                    | 占圭"安奘"。                                                                                                    |
| 如下国,致文件马赤朳,                                                                                                    |                                                                                                    |
| Microsoft .NET Framewor                                                                                                    |                                                                                                    |
| 0                                                                                                    | ·k 4 安装程序                                                                                                    |
| .NET Framework 4 安装和                                                                                                    | k 4 安装程序                                                                                                    |
| .NET Framework 4 安装和<br>请接受许可条款,以便组                                                                                                    | k 4 安装程序<br>程序<br><sup>胜</sup> 续。<br>Litysoft<br>NET                                                             |
| .NET Framework 4 安装和<br>请接受许可条款,以便组                                                                                                    | k 4 安装程序<br>程序<br><sup>胜续。</sup>                                                                                 |
| . NET Framework 4 安装和<br>请接受许可条款,以便继<br>MICROSOFT 软件补子                                                                                                    | k 4 安装程序<br>程序<br><sup>掛续。</sup>                                                                                 |
| · NET Framework 4 安装和<br>请接受许可条款,以便维<br>MICROSOFT 软件补引<br>田王 MICROSOFT WI                                                                                                    | k 4 安装程序<br>程序<br><sup>推续。</sup> · · · · · · · · · · · · · · · · · · ·                                           |
| . NET Framework 4 安装和<br>请接受许可条款,以便线<br>MICROSOFT 软件补子<br>用于 MICROSOFT WI                                                                                                    | k 4 安装程序<br>程序<br><sup>胜续。</sup> ● ■ ■ ● ● ● ● ● ● ● ● ● ● ● ● ● ● ● ●                                           |
| · NET Framework 4 安装和<br>请接受许可条款,以便组<br>MICROSOFT 软件补子<br>用于 MICROSOFT 软件补子                                                                                                    | k 4 安装程序<br>程序<br><sup>推续。</sup>                                                                                 |
| . NET Framework 4 安装和<br>请接受许可条款,以便绑<br>MICROSOFT 软件补子<br>用于 MICROSOFT WI<br>I 我已阅读并接受许可知                                                                                                    | k 4 安装程序<br>程序<br><sup>世</sup> 録。<br>応程序许可条款<br>INDOWS 操作系统的 MICROSOFT .NET<br>示意<br>条款 (A)。                     |
| · NET Framework 4 安装和<br>请接受许可条款,以便绑<br>MICROSOFT 软件补方<br>用于 MICROSOFT WI<br>I 我已阅读并接受许可知<br>估计下载大小:                                                                                                    | k 4 安装程序<br>程序<br>上                                                                                              |
| . NET Framework 4 安装和<br>请接受许可条款,以便线<br>MICROSOFT 软件补子<br>用于 MICROSOFT 软件补子<br>「<br>秋已阅读并接受许可会<br>估计下载大小:<br>估计下载用时:                                                                                                    | k 4 安装程序<br>程序<br>提续。<br>応程序许可条款<br>INDOWS 操作系统的 MICROSOFT .NET                                                  |
| . WET Framework 4 安装和<br>请接受许可条款,以便绑<br>MICROSOFT 软件补子<br>用于 MICROSOFT 软件补子<br>「<br>秋已阅读并接受许可知<br>估计下载大小:<br>估计下载用时:                                                                                                    | k 4 安装程序<br>程序                                                                                                   |
| . HET Framework 4 安装和<br>请接受许可条款,以便绑<br>MICROSOFT 软件补子<br>用于 MICROSOFT 软件补子<br>図 我已阅读并接受许可知<br>估计下载大小:<br>估计下载用时:                                                                                                    | k 4 安装程序<br>程序<br>掛续。<br>応程序许可条款<br>NDOWS 操作系统的 MICROSOFT .NET<br>○<br>祭款 (A)。<br>○ MB<br>拔号连接: 0 分钟<br>宽带: 0 分钟 |
| . WET Framework 4 安装机<br>请接受许可条款,以便绑<br>MICROSOFT 软件补方<br>用于 MICROSOFT 软件补方<br>② 我已阅读并接受许可经<br>估计下载大小:<br>估计下载用时:                                                                                                    | k 4 安装程序<br>程序<br>世续。<br>応程序许可条款<br>INDOWS 操作系统的 MICROSOFT.NET<br>示款(A)。<br>○ MB<br>拨号连接: 0 分钟<br>宽带: 0 分钟       |
| . HET Framework 4 安装紙<br>请接受许可条款,以便纸<br>MICROSOFT 软件补子<br>用于 MICROSOFT 软件补子<br>「<br>秋已阅读并接受许可系<br>估计下载大小:<br>估计下载用时:                                                                                                    | k 4 安装程序<br>程序<br>世续。<br>在程序许可条款<br>INDOWS 操作系统的 MICROSOFT .NET<br>系款 (A)。<br>○ MB<br>送号连接: 0 分钟<br>宽带: 0 分钟     |
| . HET Framework 4 安装和<br>请接受许可条款,以便绑<br>MICROSOFT 软件补子<br>用于 MICROSOFT 软件补子<br>I 我已阅读并接受许可知<br>估计下载大小:<br>估计下载用时:                                                                                                    | k 4 安装程序<br>程序<br>程序<br>世<br>本程序许可条款<br>のMB<br>接号连接: 0 分钟<br>売帯: 0 分钟                                            |
| Image: WET Framework 4 安装和<br>请接受许可条款,以便绑           MICROSOFT 软件补方<br>用于 MICROSOFT 软件补方           Image: Weter State State Stat | 本4安装程序   程序   世換。   新名程序许可条款   小日   第款(A)。   O MB 拨号连接: 0 分钟 费带: 0 分钟                                            |

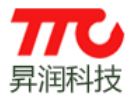

".NET Framework 4.0"安装需要较长时间,如下图,点击"完成":

| TTC_BLE_CC2640_SDK 安装 🛛 🔯 |                               |     |
|---------------------------|-------------------------------|-----|
| 🔩 Microsoft .NET Framev   | vork 4 安装程序                   |     |
| Microsoft*<br>.NET        | 安装完毕<br>已安装 .NET Framework 4。 | /   |
|                           | 在 Windows Update 上检查最新版本。     |     |
|                           |                               |     |
|                           |                               | 完成① |

如下图,点击"下一步":

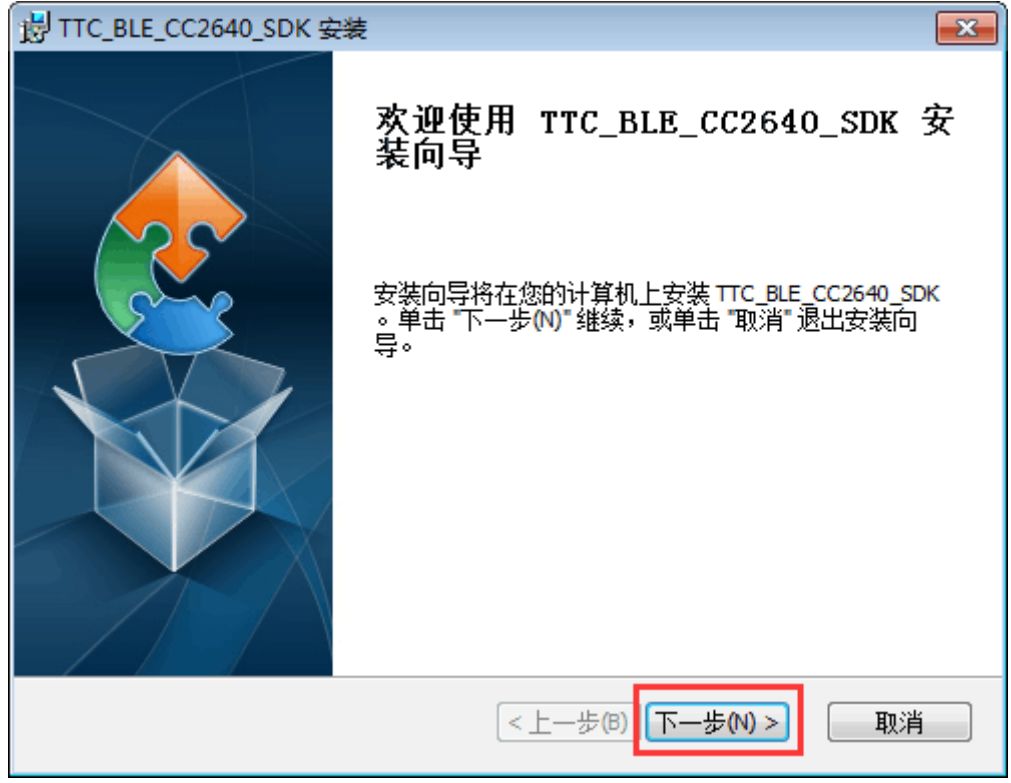

建议使用默认路径如下。若需修改路径,路径请勿包含中文及空格。

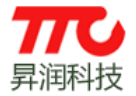

| 岗 TTC_BLE_CC2640_SDK 安装                           |          |
|---------------------------------------------------|----------|
| <b>选择安装文件夹</b><br>这是将被安装 TTC_BLE_CC2640_SDK 的文件夹。 |          |
| 要安装到此文件夹,请单击 "下一步(N)",要安装到不同文件夹。<br>单击 "浏览" 按钮。   | ,请在下面输入或 |
| 文件夹(E):<br>C:\TTC_BLE_CC2640_SDK\                 | 浏览(0)    |
|                                                   |          |
| Advanced Installer<br>(<上一歩(B)<br>下一歩(            | り> 取消    |

# 如下图,点击"安装":

| B TTC_BLE_CC2640_SDK 安装 ■ズ                             |
|--------------------------------------------------------|
| <b>准备安装</b><br>安装向导准备开始 TTC_BLE_CC2640_SDK 安装          |
| 单击 "安装" 开始安装。如果您想复查或更改您的安装设置,单击 "上一步"。单击<br>"取消" 退出向导。 |
|                                                        |
|                                                        |
| Advanced Installer < 上一步(B) 取消 取消                      |

安装完毕,点击"完成",如下图:

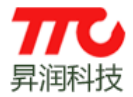

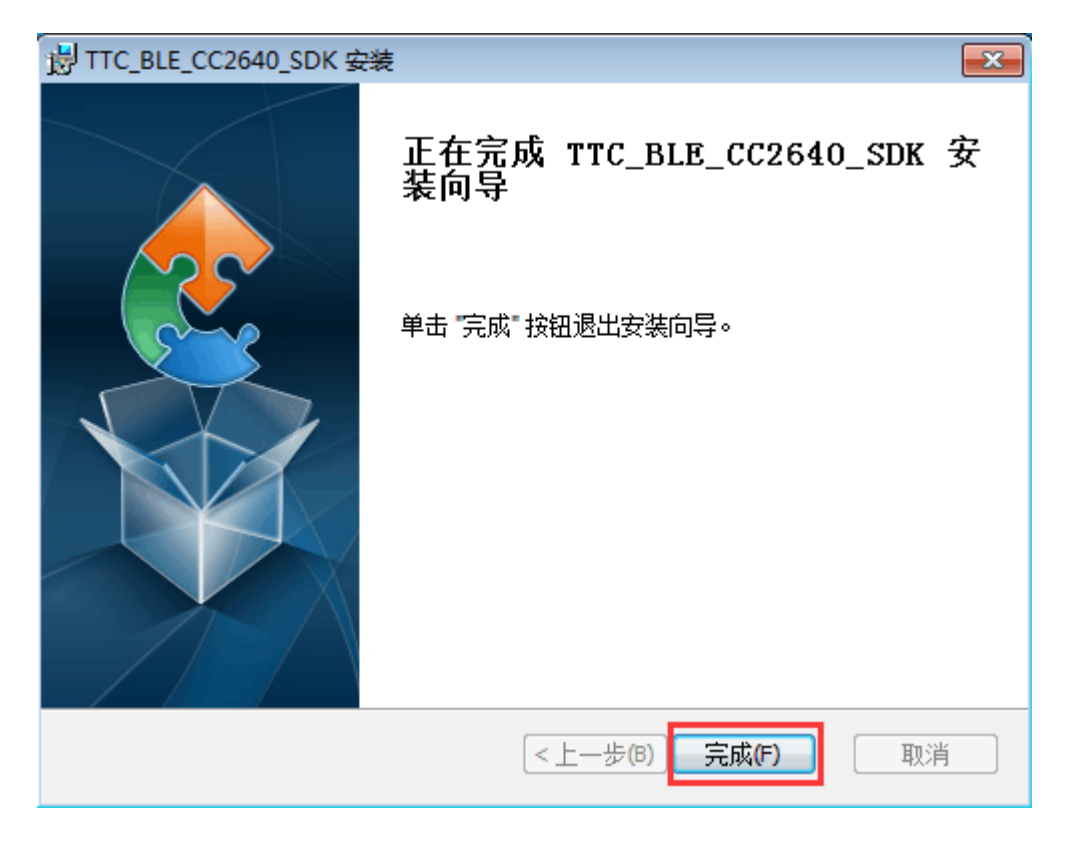

如下图提示,点击"是",则立即重启电脑。

| 👸 安装程 |                                                                                  |     |
|-------|----------------------------------------------------------------------------------|-----|
| 1     | 您必须重新启动系统才能使对 TTC_BLE_CC2640_<br>做出的配置修改生效。单击 "是" 立即重新启动,<br>击 "否" 在以后以手动方式重新启动。 |     |
|       | 是(Y)                                                                             | (N) |

## 1.2. 安装 IAR Embedded Workbench

双击 EWARM-CD-7701-11486.exe, 开始安装 IAR Embedded Workbench, IAR 版本为 7.7。

特别注意: Windows XP 需要修改安装路径。

| EWARM-CD-7701-11486.exe | 2016/12/1 19:05 | 应用程序 | 1,048,175 |
|-------------------------|-----------------|------|-----------|
|-------------------------|-----------------|------|-----------|

## 如下图, 点击"Install IAR Embedded Workbench"

电脑重启后, TTC SDK (CC2640) 安装包完成安装。

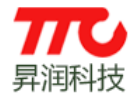

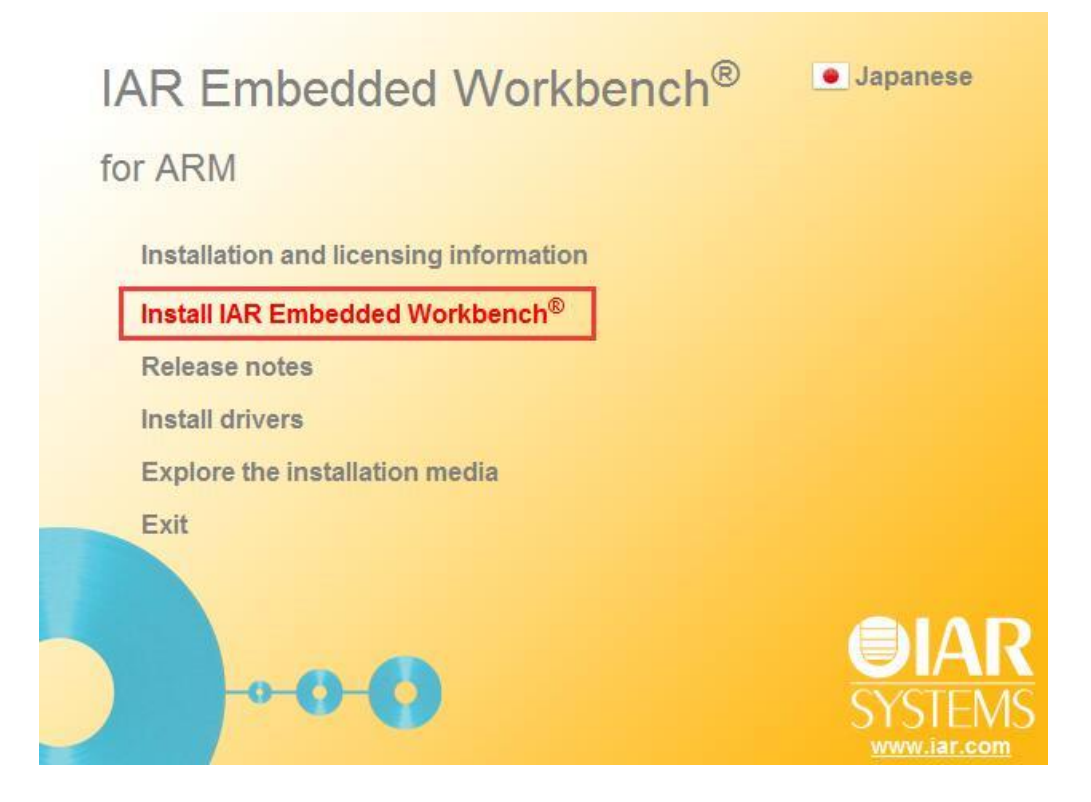

# 如下图,点击"Next"

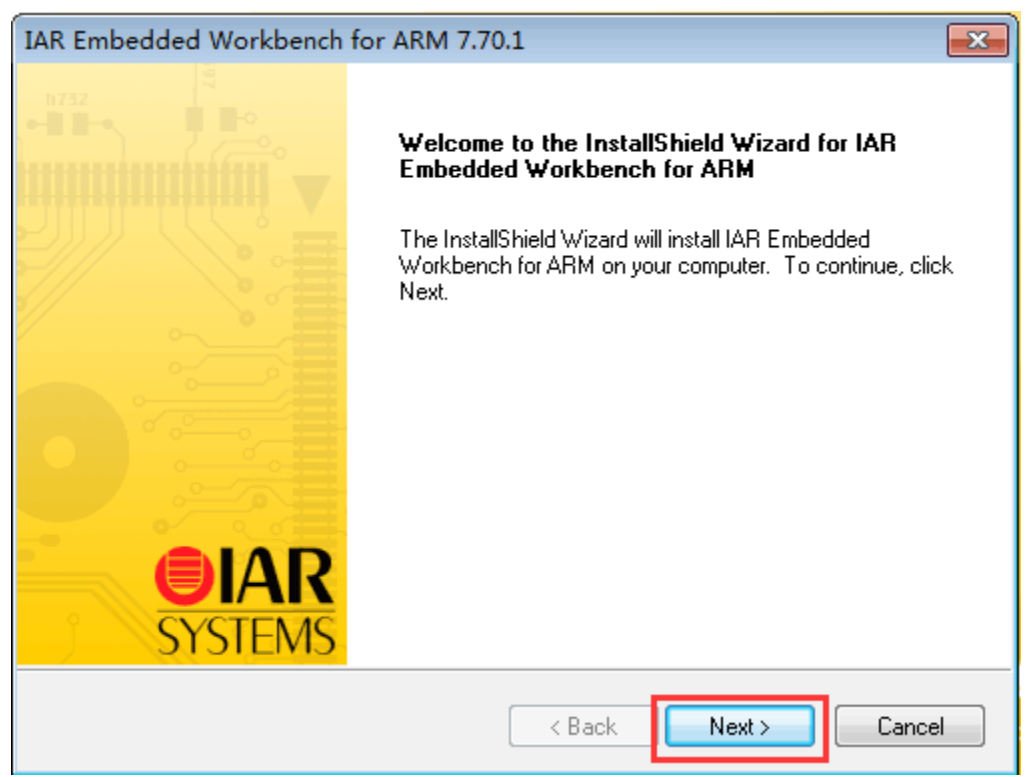

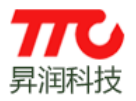

如下图,选择"I accept…",再点击"Next":

| IAR Embedded Workbench for ARM 7.70.1                                                                                                    | x        |
|----------------------------------------------------------------------------------------------------|----------|
| License Agreement<br>Please read the following license agreement carefully.                                                                                                    | AR<br>MS |
| SOFTWARE LICENSE AGREEMENT<br>Concerning the Products: IAR Embedded Workbench?and visualSTATE?from IAR<br>Systems AB                                                                                                    |          |
| PREAMBLE<br>THIS SOFTWARE LICENSE AGREEMENT ("THE AGREEMENT") APPLIES TO<br>PRODUCTS LICENSED BY IAR SYSTEMS AB INCLUDING ANY OF ITS<br>SUBSIDIARIES ("IAR SYSTEMS") OR DISTRIBUTORS ("IAR DISTRIBUTORS"), TO<br>YOU ("THE LICENSEE"). |          |
| I do not accept the terms of the license agreement                                                                                                    |          |
| InstallShield Cancel                                                                                                    |          |

Windows 系统安装时,路径不能有中文及空格。然而默认安装路径是有空格的,所以Windows 系统安装时一定需要修改路径,不能使用默认路径。可以使用如下路径: C:\IARSystems\EmbeddedWorkbench7.5

如下图,点击"Change":

| IA             | R Embedded Workbench®                                                        | Japanese    |
|----------------|------------------------------------------------------------------------------|-------------|
|                | IAR Embedded Workbench for ARM 7.70.1                                        |             |
| for            | Choose Destination Location<br>Select folder where setup will install files. | SYSTEMS     |
|                | Install IAR Embedded Workbench for ARM to:                                   |             |
|                | C:\\IAR Systems\Embedded Workbench 7.5                                       | Change      |
|                |                                                                              |             |
|                | InstallShield Kext >                                                         | Cancel EMS  |
| and the second |                                                                              | www.iar.com |

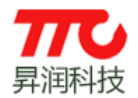

修改路径如 C:\IARSystems\EmbeddedWorkbench7.5, 点击 "Next":

| IAR Embedded Workbench <sup>®</sup>                                              | <ul> <li>Japanese</li> </ul> |
|----------------------------------------------------------------------------------|------------------------------|
| IAR Embedded Workbench for ARM 7.70.1                                            | E S                          |
| fol Choose Destination Location<br>Select folder where setup will install files. | <b>SYSTEMS</b>               |
| Install IAB Embedded Workbench for ABM to:<br>C:\IARSystems\EmbeddedWorkbench7.5 | Change                       |
|                                                                                  |                              |
|                                                                                  |                              |
|                                                                                  |                              |
| InstallShield Kext >                                                             |                              |
|                                                                                  | www.iar.com                  |

# 如下图, 点击"Next":

| IA<br>for | AR Embedded Workbench <sup>®</sup> IAR Embedded Workbench for ARM 7.70.1 USB Driver installation Select the USB drivers to install for your debug probes | Japanese<br>IAR<br>YSTEMS      |
|-----------|----------------------------------------------------------------------------------------------------|--------------------------------|
|           | Select the USB drivers you want to install on your system                                                                                                |                                |
|           | 13.33 GB of space available on the C drive InstallShield Back Next> C                                                                                    | ancel AR<br>EMS<br>www.iar.com |

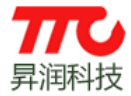

如下图, 点击"Next":

| IA  | R Embedded Workbench <sup>®</sup> Japanes                                                                                                    | se        |
|-----|----------------------------------------------------------------------------------------------------|-----------|
| for | Select Program Folder<br>Please select a program folder.                                                                                                    |           |
|     | Setup will add program icons to the Program Folder listed below. You may type a new folder<br>name, or select one from the Existing Folders list. Click Next to continue.<br>Program Folder:<br>IAR Embedded Workbench for ARM 7.70<br>Existing Folders:<br>2345王 隐软件<br>360安全中心<br>Accessories<br>Administrative Tools<br>Games<br>Maintenance<br>NetSurveillance<br>PPLive<br>Startup |           |
|     | nstallShield Cancel                                                                                                    | AR<br>EMS |

| Ready to Install th<br>The wizard is ready | e Program<br>to begin installation. |                        |                     | <b>OIAR</b>   |
|--------------------------------------------|-------------------------------------|------------------------|---------------------|---------------|
| Click Install to begin                     | the installation                    |                        |                     | SYSIEMS       |
| If you want to review<br>the wizard.       | v or change any of your             | installation settings, | click Back, Click C | ancel to exit |
| InstallShield                              |                                     |                        |                     |               |

如下图,点击"Install":

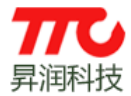

如下图,点击"是":

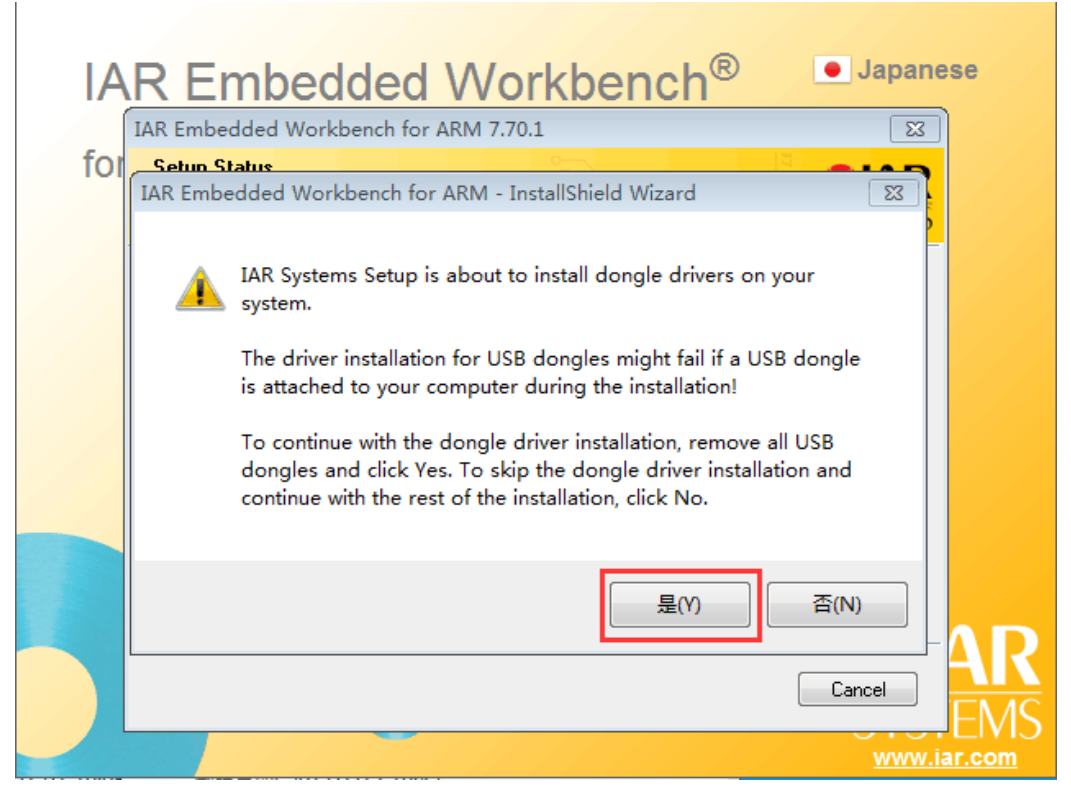

IAR 安装完毕,点击"Finish"

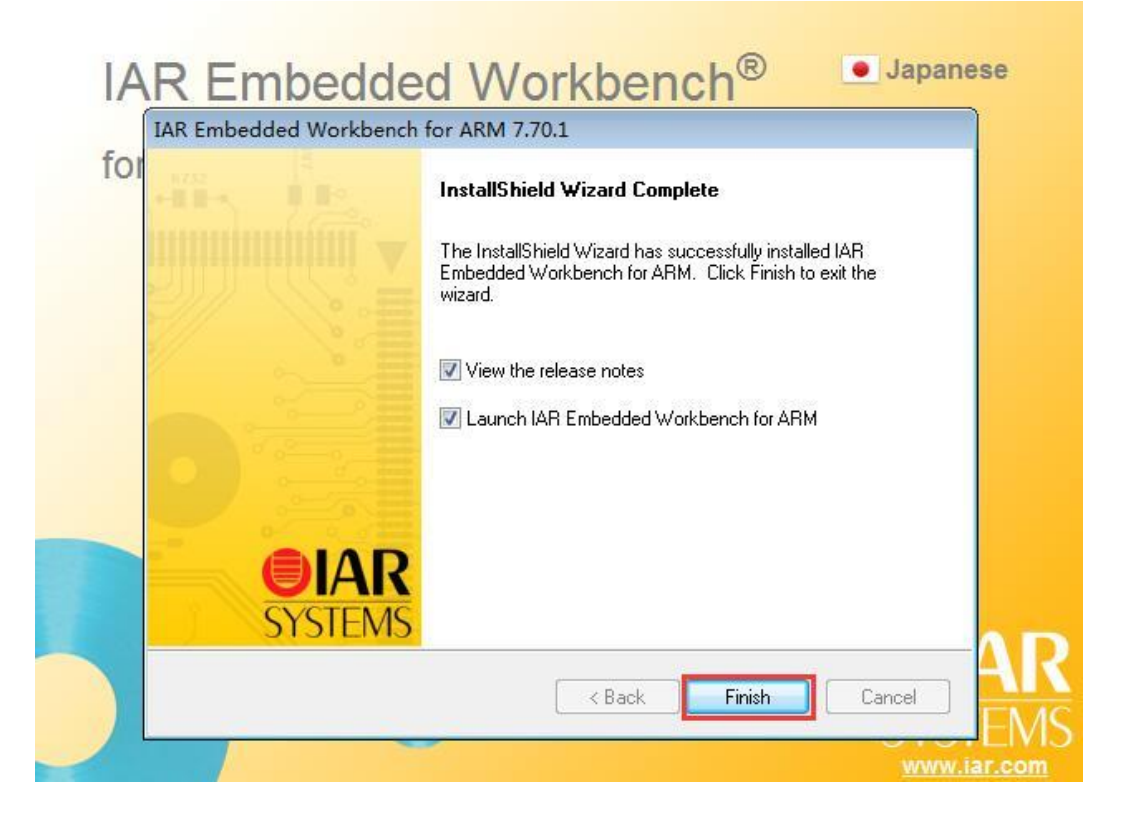

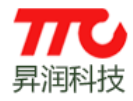

同意安装相关驱动,信任并安装:

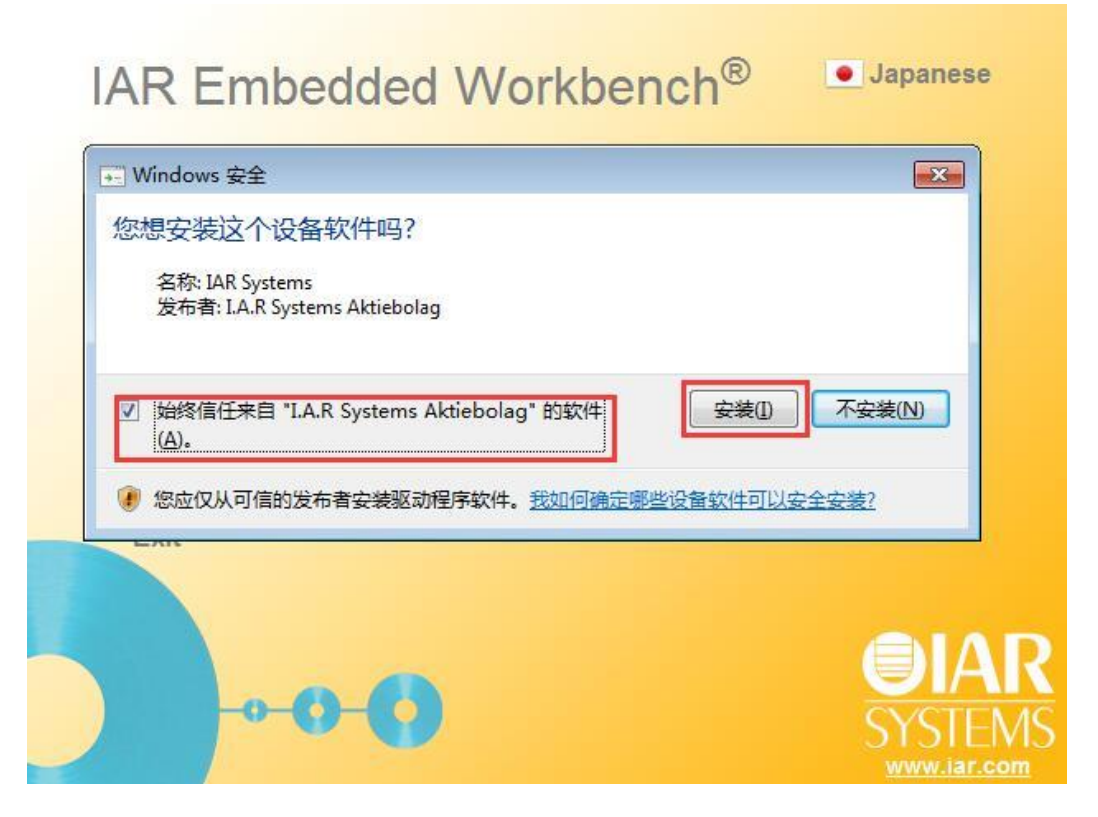

点击"I Agree":

| LA  |                                                                                                    |                                                                                                    | lenense                                    |
|-----|----------------------------------------------------------------------------------------------------|----------------------------------------------------------------------------------------------------|--------------------------------------------|
| IA  | Re Device Driv                                                                                                    | ers Setup                                                                                                    |                                            |
| for |                                                                                                    | License Agreement<br>Please review the license terms before installing<br>Drivers.                                                                                                    | P&E Device                                 |
|     | Press Page Down t                                                                                                    | o see the rest of the agreement.                                                                                                    |                                            |
|     | Software License<br>This software an<br>Copyright law ar<br>software in viola<br>prosecuted.<br>All the software<br>Systems, Inc. Co | e<br>d accompanying documentation are protected by Ur<br>nd also by International Treaty provisions. Any use<br>tion of copyright law or the terms of this agreement v<br>in this envelope is copyrighted by P&E Microcompu<br>pyright notices have been included in the software. | nited States<br>of this<br>will be<br>tter |
|     | If you accept the to agreement to insta                                                                                              | erms of the agreement, click I Agree to continue. You mus<br>II P&E Device Drivers.                                                                                                    | t accept the                               |
|     | Paiz Microcomputer Sy                                                                                                    | I Agree                                                                                                    | Cancel AR                                  |
|     |                                                                                                    |                                                                                                    | SYSTEMS<br><u>www.iar.com</u>              |

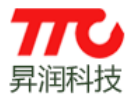

使用默认路径,点击"Install":

| Par Par Devic                  | e Drivers Setup                                                        |                                                          |                             |              |
|--------------------------------|------------------------------------------------------------------------|----------------------------------------------------------|-----------------------------|--------------|
|                                | Choose Insta<br>Choose the fo                                          | II Location<br>Ider in which to install P                | &E Device Driver            | s.           |
| Setup will ins<br>Browse and : | tall P&E Device Drivers in the fi<br>select another folder. Click Inst | ollowing folder. To insta<br>all to start the installati | ll in a different fo<br>on. | older, click |
| Destination                    | Folder                                                                 |                                                          |                             |              |
|                                | ra PEDrivers                                                           |                                                          | Browse                      |              |
| Space availa<br>P&E Microcompu | ble: 8.7GB<br>iter Systems, Inc. ————                                  |                                                          |                             |              |
|                                |                                                                        |                                                          | Install                     | Cancel       |

点击"Close":

| for L         | Setup was        | completed successfully.            |   |
|---------------|------------------|------------------------------------|---|
| Completed     |                  | €co. 3 <sup>1</sup> <sub>L</sub> : |   |
|               |                  |                                    | - |
| Show de       | tails            |                                    |   |
|               |                  |                                    |   |
|               |                  |                                    |   |
|               |                  |                                    |   |
|               |                  |                                    |   |
|               |                  |                                    |   |
| P&F Mirrocomp | iter Systems Inc |                                    |   |

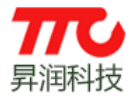

继续同意安装相关驱动,点击"下一步":

| Device Driver Installation Wizard |
|-----------------------------------|
| <image/>                          |
|                                   |
| < 上一步 (B) 下一步 (X) > 取消            |

# 点击"完成":

| Device Driver Installation Wizard |                                                                                                    |                                                       |
|-----------------------------------|----------------------------------------------------------------------------------------------------|-------------------------------------------------------|
|                                   | Completing the De<br>Installation Wizard                                                                     | vice Driver<br>I                                      |
|                                   | The drivers were successfully ins                                                                            | stalled on this computer.                             |
|                                   | You can now connect your devi<br>came with instructions, please re                                           | ce to this computer. If your device<br>ad them first. |
|                                   | Driver Name                                                                                                  | Status                                                |
|                                   | <ul> <li>STMicroelectronics (Win</li> <li>STMicroelectronics (usb</li> <li>STMicroelectronics USB</li> </ul> | Ready to use<br>Ready to use<br>Ready to use          |
|                                   | 〈上一步 (3)                                                                                                    | 完成 取消                                                 |

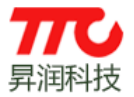

## 点击"Next":

| 🤨 Setup |                                           | - •    |
|---------|-------------------------------------------|--------|
|         | Setup - TI Emulators                      |        |
|         | Welcome to the TI Emulators Setup Wizard. |        |
|         |                                           |        |
|         |                                           |        |
|         | < Back Next >                             | Cancel |

# 选择"I Accept…",点击"Next":

| 🧃 Setup                                                                                                    |                                                                                                    |       |  |  |
|----------------------------------------------------------------------------------------------------|----------------------------------------------------------------------------------------------------|-------|--|--|
| License Agreement                                                                                                    |                                                                                                    |       |  |  |
| Please read the following License Agreement. You must accept the terms of this agreement before continuing with the installation.        |                                                                                                    |       |  |  |
| Texas Instruments Incorp<br>License Agreement                                                                                            | orated                                                                                                    | *     |  |  |
| (Version 1 as of March 1)<br>IMPORTANT PLEASE READ T<br>LEGALLY BINDING AGREEMEN<br>ASKED WHETHER YOU ACCEPT<br>NOT CLICK I HAVE READ AN | 1th, 2004)<br>HE FOLLOWING LICENSE AGREEMENT CAREFULLY. THIS IS A<br>T. AFTER YOU READ THIS LICENSE AGREEMENT, YOU WILL B<br>AND AGREE TO THE TERMS OF THIS LICENSE AGREEMENT. D<br>D AGREE UNLESS: (1) YOU ARE AUTHORIZED TO ACCEPT AND | E 0 Ŧ |  |  |
| Do you accept this license?                                                                                                    | <ul> <li>I accept the agreement</li> <li>I do not accept the agreement</li> </ul>                                                                                                    |       |  |  |
| InstallBuilder                                                                                                    |                                                                                                    |       |  |  |
|                                                                                                    | < Back Next > Ca                                                                                                    | ancel |  |  |

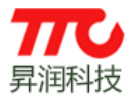

# 使用默认路径,点击"Next":

| 🥶 Setup                                                                                                    | - • -                      |
|----------------------------------------------------------------------------------------------------|----------------------------|
| Code Composer Studio Installation Directory                                                                                                    |                            |
| Setup will install Texas Instruments Emulation in the following folder. If installing alc<br>Composer Studio, navigate to the CCS Installation Directory and select the "ccsv5" of<br>folder. | ongside Code<br>or "ccsv6" |
| Where should Texas Instruments Emulation be installed?                                                                                                    | n,                         |
| InstallBuilder                                                                                                    | Cancel                     |

# 点击"Typical":

| 👏 Setup                                   |        | [      | - 0 💌  |
|-------------------------------------------|--------|--------|--------|
| Setup Type                                |        |        |        |
| Click the type of Setup you prefer.       |        |        |        |
| Typical                                   |        |        |        |
| Use typical installation components       |        |        |        |
| Custom                                    |        |        |        |
| Select custom components for installation |        |        |        |
|                                           |        |        |        |
|                                           |        |        |        |
|                                           |        |        |        |
|                                           |        |        |        |
| InstallBuilder                            |        |        |        |
|                                           | < Back | Next > | Cancel |

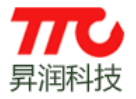

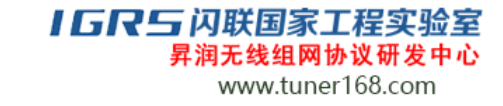

# 点击"Next":

| 📲 Setup                                                |                  | • 🗙   |
|--------------------------------------------------------|------------------|-------|
| Ready to Install                                       |                  |       |
| Setup is now ready to begin installing TI Emulators or | n your computer. |       |
|                                                        |                  |       |
|                                                        |                  |       |
|                                                        |                  |       |
| InstallBuilder                                         |                  |       |
|                                                        | < Back Next > C  | ancel |

# 点击"Finish",完成安装

| 🥶 Setup |                                                              |
|---------|--------------------------------------------------------------|
|         | Completing the TI Emulators Setup Wizard                     |
|         | Setup has finished installing TI Emulators on your computer. |
|         |                                                              |
|         |                                                              |
|         | < Back Finish Cancel                                         |

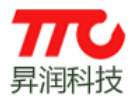

## 【GR与闪联国家工程实验室 昇润无线组网协议研发中心

www.tuner168.com

# 2. 程序烧写

# 2.1. IAR 环境下烧写

# ①打开 IAR->File->Open->Workspace

| 🔀 IAR Embedded Workbench IDE |                     |           |             |                                                                                                    |  |  |  |
|------------------------------|---------------------|-----------|-------------|----------------------------------------------------------------------------------------------------|--|--|--|
| File                         | Edit View Project   | Tools Win | Idow        | v Help                                                                                                    |  |  |  |
|                              | New                 | ٠.        | <b>N</b>    |                                                                                                    |  |  |  |
|                              | Open                | ۱.        |             | File Ctrl+O                                                                                                    |  |  |  |
|                              | Close               |           |             | Workspace                                                                                                    |  |  |  |
|                              | Save Workspace      |           |             | Header/Source File Ctrl+Shift+H                                                                                                    |  |  |  |
|                              | Close Workspace     | L         | Ŷ           |                                                                                                    |  |  |  |
|                              | Save                | Ctrl+S    |             |                                                                                                    |  |  |  |
|                              | Save As<br>Save All |           | ١F          | R Information Center for ARM                                                                                                    |  |  |  |
|                              | Page Setup          |           | e y<br>Frei | ou will find all the information you need to get started: tutorials, exa<br>ference guides, support information, and release notes. |  |  |  |
|                              | Print               | Ctrl+P    |             |                                                                                                    |  |  |  |
|                              | Recent Files        | +         |             |                                                                                                    |  |  |  |
|                              | Recent Workspaces   | •         |             |                                                                                                    |  |  |  |
|                              | Exit                |           | ETTI        | ING STARTED USER GUIDES EXAMPLE PROJECTS                                                                                            |  |  |  |

# ②选择工程文件

|              |    | 540_SDK_VI.0.0 Projects P   | ie • simpleBEEPeripheral • C | CZOXX FIAR F   |    | •    | 12 AR       |            |     | 2   |
|--------------|----|-----------------------------|------------------------------|----------------|----|------|-------------|------------|-----|-----|
| 组织 ▼ 新建文件邦   | ŧ  |                             |                              |                |    |      |             |            |     | (?) |
| 🚺 下载         | ^  | 名称                          | 修改日期                         | 类型             | 大小 |      |             |            |     |     |
| 📃 桌面         |    |                             | 2016/6/7 17:43               | 文件夹            |    |      |             |            |     |     |
| 💹 最近访问的位置    |    | Lonfig                      | 2016/6/7 17:43               | 文件夹            |    |      |             |            |     |     |
|              |    | 퉬 Lib                       | 2016/6/7 17:43               | 文件夹            |    |      |             |            |     |     |
| 库            |    | 퉬 settings                  | 2016/6/7 17:43               | 文件夹            |    |      |             |            |     |     |
| 📑 视频         |    | Stack                       | 2016/6/7 17:43               | 文件夹            |    |      |             |            |     |     |
| 🔤 图片         |    | SimpleBLEPeripheral.eww     | 2015/6/19 16:07              | IAR IDE Worksp |    | 1 KB |             |            |     |     |
| 📑 文档         |    |                             |                              |                |    |      |             |            |     |     |
| 👌 音乐         |    |                             |                              |                |    |      |             |            |     |     |
| 📧 计管机        |    |                             |                              |                |    |      |             |            |     |     |
| 🏭 本地磁盘 (C:)  |    |                             |                              |                |    |      |             |            |     |     |
| 💼 软件 (D:)    |    |                             |                              |                |    |      |             |            |     |     |
| 👝 文档 (E:)    |    |                             |                              |                |    |      |             |            |     |     |
| 總 BD-ROM 驱动器 | -  |                             |                              |                |    |      |             |            |     |     |
| ż            | 件名 | (N: SimpleBLEPeripheral.eww |                              |                |    |      | ✓ Workspace | Files (*.e | ww) | •   |
|              |    |                             | 4                            |                |    |      | 打开(0)       |            | 取消  |     |

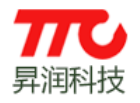

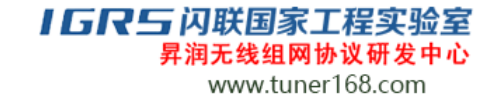

③编译文件

—⊕ 🗀 Drivers —⊕ 🗀 ICall

ClailBLE
 ClailBLE
 ProFiLES
 Startup
 Cr2640App

Messages

×

C2640Stack

编译 CC2640Stack

| File Edit View Project Tools Window H    | lelp                                                                                                    |                                                                                                    |
|------------------------------------------|----------------------------------------------------------------------------------------------------|----------------------------------------------------------------------------------------------------|
| 🗋 🖻 🖬 🗿 🎒 🐰 🖻 💼 🗠 여                      |                                                                                                    | - 🗸 🏷 🌾 🗽 🔄 🔍 🐢 🐢 🏟 💁 👫 🛄 👂 🥭 🕭                                                                                                    |
| Workspace                                | x                                                                                                    | board (rd, h lmb, PATCH, c l gan, h l util, h l ext, flash, c l TTCBleProfile, h l TTCBleDevinfoS                                                                                                    |
| FlashROM                                 | •                                                                                                    |                                                                                                    |
| Files                                    | <ul> <li>€</li> <li>∴</li> <li>∴</li></ul> | 1 日 /***********************************                                                                                                    |
| 编译 CC2640App                             | ыb                                                                                                    |                                                                                                    |
| - D 📽 🖬 🕼 🍓 👗 🛍 💼 🗠 으                    |                                                                                                    | - 🗸 🏷 🎠 😟 🖾 🖉 🥐 🏟 🎒 📴 📆 🅭 🕭 👝                                                                                                    |
| Workspace                                | ×                                                                                                    | board_lcd.h   mb_PATCH.c   gap.h   util.h   ext_flash.c   TTCBleProfile.h   TTCBleDevInfoSer                                                                                                    |
| FlashROM                                 | -                                                                                                    |                                                                                                    |
| Files                                    | 82 📑 🔺                                                                                                    | 2 【义 件】 TTCBlePeripheralTask.c<br>3 【概 诫】 TTC SDK 从机线程元例                                                                                                    |
| 🗆 🗇 CC2640App - FlashROM                 | ~                                                                                                    |                                                                                                    |
| H-니 Application                          |                                                                                                    |                                                                                                    |
|                                          |                                                                                                    | 7 【版 本】 ₩1.0.0                                                                                                    |
| III                                      | *                                                                                                    | 8 【说 明】 本软件著作权归属"昇润科技发展有际                                                                                                    |
|                                          |                                                                                                    | 9                                                                                                    |
| ├-└- └- └- └- └- └- └- └- └- └- └- └- └- |                                                                                                    | TA - selectedesecenciesecencies |

11 12 ⊑ /\*\*\*

\* 头文件 \*/

#include <string.h>

13 14

15 16 17

18 19 20

•

.

#include <ti/sysbios/knl/Task.h>
#include <ti/sysbios/knl/Clock.h>
#include <ti/sysbios/knl/Semaphore.h>
#include <ti/sysbios/knl/Queue.h>

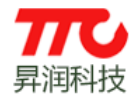

# ④修改仿真器配置

| 😵 SimpleBLEPeripheral - IAR Embedded Workbench II                                                                                                    | DE - ARM 7.70.1                                                                                     |
|----------------------------------------------------------------------------------------------------|----------------------------------------------------------------------------------------------------|
| File Edit View Project TI XDS Tools Window                                                                                                    | Help                                                                                                |
| D 🛱 🖬 🕼 🐁 🛍 💼 🗠 🖂                                                                                                    | - I > > > E = B = P + A + B = B = B + B + B + B + B + B + B + B                                     |
| Workspace                                                                                                    | ×   bleUserConfig.c   simpleGATTprofile.h   devinfoservice.c   peripheral.c   simpleBLEPeripheral.h |
| FlashROM                                                                                                    | 187                                                                                                 |
| Files     \$2     Big       CC2640Stack - FlashROM     V       Image: CollBLE     V       Image: CollBLE     V <td><pre>101<br/>103<br/>104<br/>105<br/>105<br/>105<br/>105<br/>105<br/>105<br/>105<br/>105</pre></td> | <pre>101<br/>103<br/>104<br/>105<br/>105<br/>105<br/>105<br/>105<br/>105<br/>105<br/>105</pre>      |
| <ul> <li>Log<br/>Thu Jul 14, 2016 11:14:32: IAR Embedded V</li> </ul>                                                                                                    | Version Control System    Open Containing Folder  File Properties                                   |
|                                                                                                    | Set as Active                                                                                       |
| Options for node "CC2640Stack"                                                                                                    |                                                                                                    |
| Category:                                                                                                    | Factory Settings                                                                                    |

| Category:                                                                                                    | Factory Settings                                                                                                    |
|----------------------------------------------------------------------------------------------------|----------------------------------------------------------------------------------------------------|
| Runtime Checking<br>C/C ++ Compiler<br>Assembler<br>Output Converter<br>Custom Build<br>Build Actions<br>Linker<br>Debugger<br>Simulator<br>Angel<br>CADI<br>CMSIS DAP<br>GDB Server<br>IAR ROM-monitor<br>I.j-ti/JTAGjet<br>J-Link/J)-Trace<br>TI Stellaris<br>Macraigor<br>PE micro<br>RDI<br>ST-LINK | Setup Communication Breakpoints<br>Emulator<br>TI XDS110 Emulator<br>Serial<br>Board<br>StoolKIT_DIRS\config\debugger\TexasInstruments\xds\CC265(<br>Reset<br>Default<br>Default<br>TI emulation package installation path<br>Override default<br>C:\ti\ccs_base<br> |
| Third-Party Driver<br>TI MSP-FET                                                                                                    |                                                                                                    |

以上步骤在 CC2640App 部分也再修改一次即可。

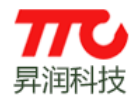

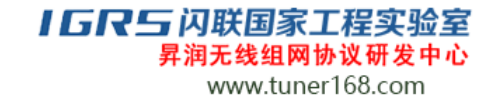

⑤烧写程序

| □ ☞ 🖬 🕼 🕹 🖇 階 電 🗠 ལ   🚽 🗸 🐂 🐨 🖉 😣 🕹                                                                                                    | Ð       |
|----------------------------------------------------------------------------------------------------|---------|
| Workspace × board (cd,h   mb PATCH,c   gap,h   util,h   ext flash,c   TTCBieProfile,h   TTCBieDev                                                                                                    | InfoSer |
| FlashBOM         ▼           1 □         /************************************                                                                                                    |         |
| Files                                                                                                    |         |
| □ ① CC2640Stack - FlashROM       ✓       4       5       100 000 000 000 000 000 000 000 000 000                                                                                                    | 展有F     |
| 13       * 头文件         14       */         15       #include <string.h>         16       *         17       #include <ti knl="" sysbios="" task.h="">         18       #include <ti clock.h="" knl="" sysbios="">         19       #include <ti knl="" semaphore.h="" sysbios="">         20       #include <ti knl="" queue.h="" sysbios=""></ti></ti></ti></ti></string.h> |         |
| x                                                                                                    |         |
| File Edit View Project Iools Window Help                                                                                                    |         |
| □ 2 2 2 2 2 2 2 2 2 2 2 2 2 2 2 2 2 2 2                                                                                                    |         |

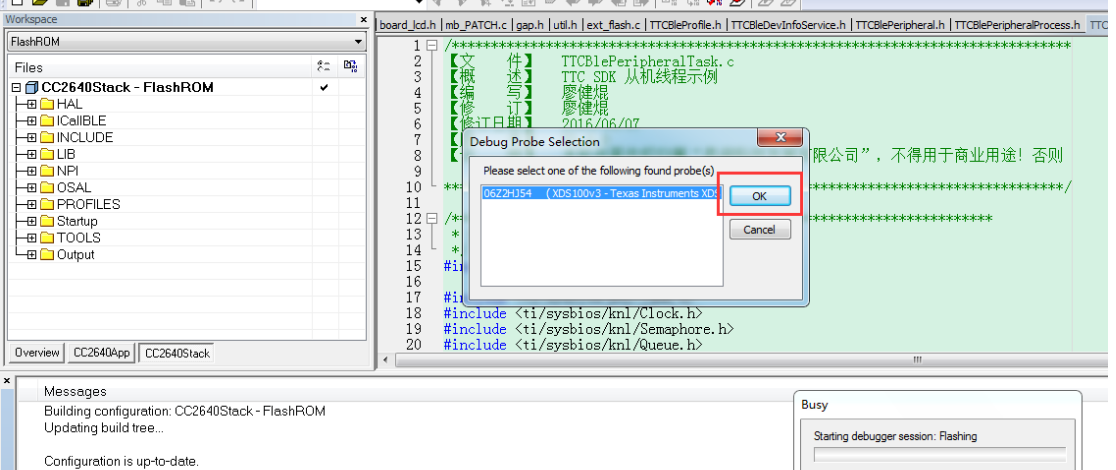

| File Edit View Project Tools Window Help                                                                                                    |                                                                                                    |
|----------------------------------------------------------------------------------------------------|----------------------------------------------------------------------------------------------------|
| D 📽 🖬 🕼 👗 🛍 🛍 🗠 🗠                                                                                                    |                                                                                                    |
| Workspace                                                                                                    | board_lcd.h   mb_PATCH.c   gap.h   util.h   ext_flash.c   TTCBleProfile.h   TTCBleDevInfoService.h   TTCBlePeripheral.h                                                                                                    |
| FlashROM                                                                                                    |                                                                                                    |
| Files     Image: Constraint of the second second seco | 2 文 件 TTCBlePeripheralTask.c<br>TTC SDK 从机线程示例<br>Driver<br>Warning: _vector_table symbol not found.<br>e_entry value: 0x0000F000 does not match reset vector value:<br>0x00005A08<br>Initial SP_main value:0x200043E8 uncertain. |
| Overview     CC2640App       CC2640Stack                                                                                                    | 确定                                                                                                    |

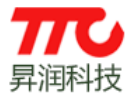

SimpleBLEPeripheral - IAR Embedded Workbench IDE

| File Edit View Project Tools Wind                                                                        | low Help      |                                                                                                    |           |
|----------------------------------------------------------------------------------------------------|---------------|----------------------------------------------------------------------------------------------------|-----------|
| 🗅 🖆 🖬 🕼 🕼 🖁 🖨 🖬 🛍 🗠 o                                                                                    | ж.            |                                                                                                    |           |
| Workspace                                                                                                | ×             | 🗴 board_lcd.h  mb_PATCH.c   gap.h   util.h   ext_flash.c   TTCBleProfile.h   TTCBleDevInfoService.h   TTCBlePeripheral.h   TTCBlePeripheralProcess.h   TTCBle                                                                                                    | ePeripher |
| FlashROM                                                                                                 | ¢             | ▲ 1日 /###################################                                                                                                    |           |
| CC2640Stack - FlashROM                                                                                   | · · ·         | 3<         1         1         1         1         1         1         1         1         1         1         1         1         1         1         1         1         1         1         1         1         1         1         1         1         1         1         1         1         1         1         1         1         1         1         1         1         1         1         1         1         1         1         1         1         1         1         1         1         1         1         1         1         1         1         1         1         1         1         1         1         1         1         1         1         1         1         1         1         1         1         1         1         1         1         1         1         1         1         1         1         1         1         1         1         1         1         1         1         1         1         1         1         1         1         1         1         1         1         1         1         1         1 <th1< th="">         1         <th1< th=""> <th1< th=""></th1<></th1<></th1<> |           |
|                                                                                                    | Stack Warning |                                                                                                    |           |
| Ha PROFILES                                                                                              | (You can ch   | k plug-in failed to set a breakpoint on "main". The Stack window will not be able to display stack contents.                                                                                                    |           |
| Overview CC2640App CC2640Stack                                                                           |               | 18     #include <ti clock.h="" knl="" sysbios="">       19     #include <ti knl="" semaphore.h="" sysbios="">       20     #include <ti knl="" queue.h="" sysbios=""></ti></ti></ti>                                                                                                    |           |
| Messages     Building configuration: CC2640Star     Updating build tree     Configuration is up-to-date. | ck - FlashROM | Busy Starting debugger session: Loading debug file                                                                                                    |           |

| 🔀 SimpleBLEPeripheral - IAR Embedded Workbench IDE |             |                                                                                   |                                                                                                    |                                                                                                    |                                                                        |                                                 |                      |  |
|----------------------------------------------------|-------------|-----------------------------------------------------------------------------------|----------------------------------------------------------------------------------------------------|----------------------------------------------------------------------------------------------------|------------------------------------------------------------------------|-------------------------------------------------|----------------------|--|
| File Edit View Project Debug [                     | Disassembly | TI XDS Too                                                                        | ls Window                                                                                                    | Help                                                                                                    |                                                                        |                                                 |                      |  |
| D 🛩 🖬 🕼   🍜   X 🖻 🛍   🖕                            | CH          |                                                                                   |                                                                                                    | > > > 2: 2: 2: 0                                                                                                    | > 🖚 🍓 🎒 🕼 😲                                                            | ! 🕅 🕭 🎃 🕹                                       |                      |  |
| ╘┙╔┲┺┺┺                                            | ×           |                                                                                   |                                                                                                    |                                                                                                    |                                                                        |                                                 |                      |  |
| Workspace                                          | ×           | gap.h util.h ex                                                                   | t_flash.c   TTCE                                                                                                    | BeProfile.h   TTCBleDevInfo                                                                                               | Service.h   TTCBlePeriph                                               | eral.h   TTCBlePeriphe                          | eralPro              |  |
| FlashROM                                           | •           | 1 🗆 /*:                                                                           | koleoleoleoleoleoleoleol                                                                                             | **                                                                                                    | ***                                                                    | ***                                             | ****                 |  |
| Files                                              |             | 2<br>3<br>4<br>5<br>7<br>8<br>9<br>10<br>12 □ /***<br>13<br>14<br>***<br>15<br>16 | 文<br>供<br>】<br>写<br>订<br>丁<br>川<br>本<br>明<br>本<br>明<br>、<br>、<br>、<br>、<br>、<br>、<br>、<br>、<br>、<br>、<br>、<br>、<br>、 | TTCB1ePeriphe;<br>TTC SDK 从机线<br>廖健焜<br>2016/06/07<br>V1.0.0<br>本软件著作权归<br>追究法律责任<br>************************************ | ralTask. c<br>线程示例<br>日属"昇润科技发<br>************************************ | 展有限公司",<br>************************************ | 不得<br>*****<br>***** |  |
| Overview CC2640App CC2640Stack                     |             | 17 #ii<br>18 #ii<br>19 #ii<br>20 #ii<br>21<br>22 #ii                              | nclude <ti<br>nclude <ti<br>nclude <ti<br>nclude <ti<br>nclude "ho</ti<br></ti<br></ti<br></ti<br>                   | /sysbios/knl/Tas<br>/sysbios/knl/Clo<br>/sysbios/knl/Sem<br>/sysbios/knl/Que<br>:i_tl.h"                                  | k. h><br>ck. h><br>aphore. h><br>ue. h>                                | m                                               |                      |  |

× .

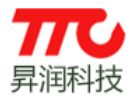

# 再烧写 CC2640App 部分

| Workspace                                         |         |     | ×        |                                                        |
|---------------------------------------------------|---------|-----|----------|--------------------------------------------------------|
| FlashROM                                          |         |     | •        |                                                        |
| Files                                             | <u></u> | D.  | <u>^</u> | 2<br>(文 件) TTCBlePeripheralTask.c                      |
| 🗆 🗇 CC2640App - FlashROM                          | •       |     |          |                                                        |
|                                                   |         |     |          | 5 【修 计】 廖健焜                                            |
| TTCBlePeripheralTask.c                            |         | *   |          | 6 【修订日期】 2016/06/07                                    |
| TTCBlePeripheralTask.h                            |         |     | Ξ        | 7 【版 本】 V1.0.0                                         |
| U Here C util.c                                   |         | *   |          | 8  【说 明】 本软件者作权归属"昇润科技发展有                              |
| L L L L L L L L L L L L L L L L L L L             |         |     |          | 9 追究法律责任                                               |
| Ho Soard                                          |         |     |          |                                                        |
|                                                   |         |     |          |                                                        |
| I Hertaces                                        |         |     |          | 12日 / ***********************************              |
|                                                   |         |     |          |                                                        |
|                                                   |         | *   |          | 15 #include (string, h)                                |
|                                                   |         | · · |          | 16                                                     |
|                                                   |         |     |          | 17 #include <ti knl="" sysbios="" task.h=""></ti>      |
|                                                   |         | -   |          | 18 #include <ti clock.h="" knl="" sysbios=""></ti>     |
|                                                   |         |     | Ŧ        | 19 #include <ti knl="" semaphore.h="" sysbios=""></ti> |
| Dverview CC2640App CC2640Stack                    |         | -   |          | 20 #include <ti knl="" queue.h="" sysbios=""></ti>     |
|                                                   |         |     |          |                                                        |
| ×                                                 |         | _   | -        |                                                        |
| 💦 SimpleBLEPeripheral - IAR Embedded Workbench II | JE      |     |          |                                                        |
| File Edit View Project Tools Window Help          |         |     |          |                                                        |

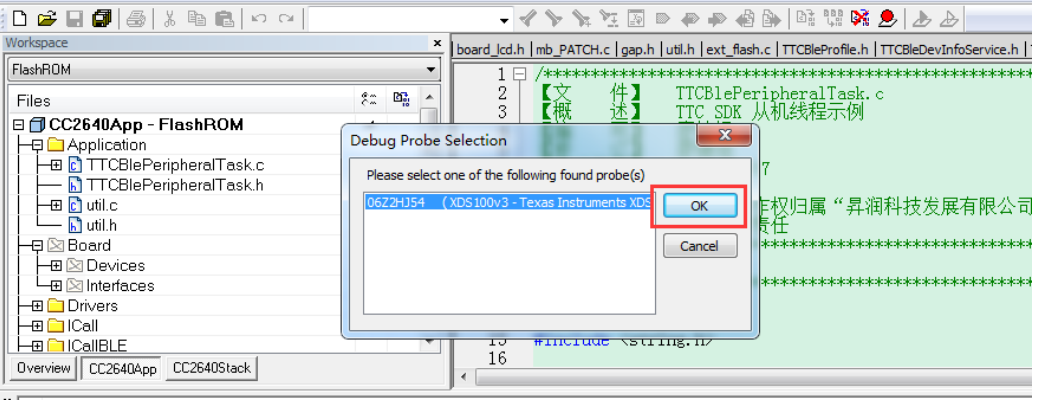

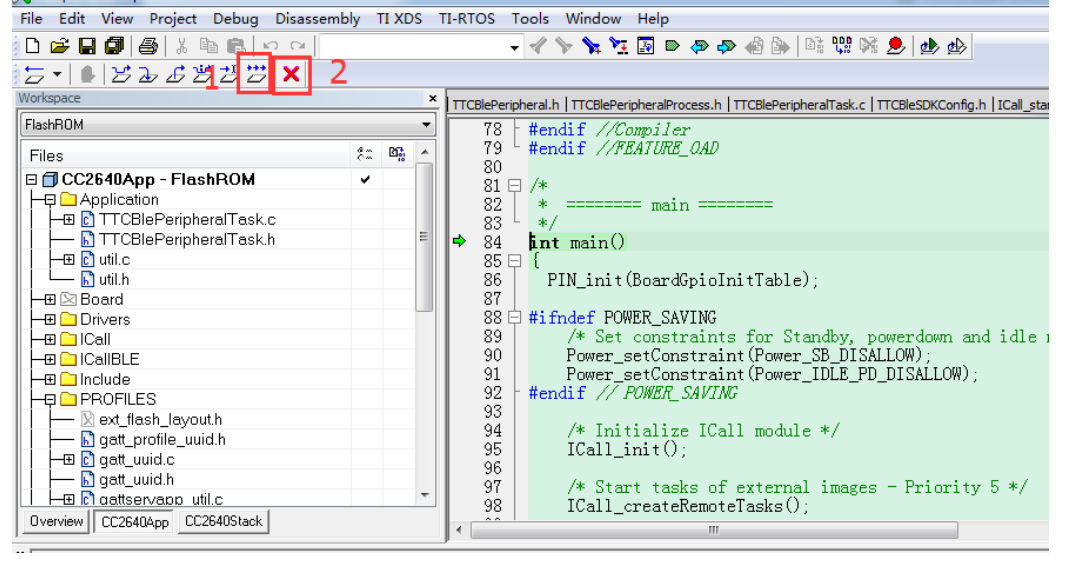

如上图 点击1可调试程序。 点击2退出调试,CC2640会重新运行程序。

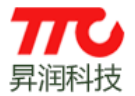

## **【 G R 与 闪联国家工程实验室** 昇润无线组网协议研发中心

www.tuner168.com

## 2.2.Flash Programmer 2 工具烧写

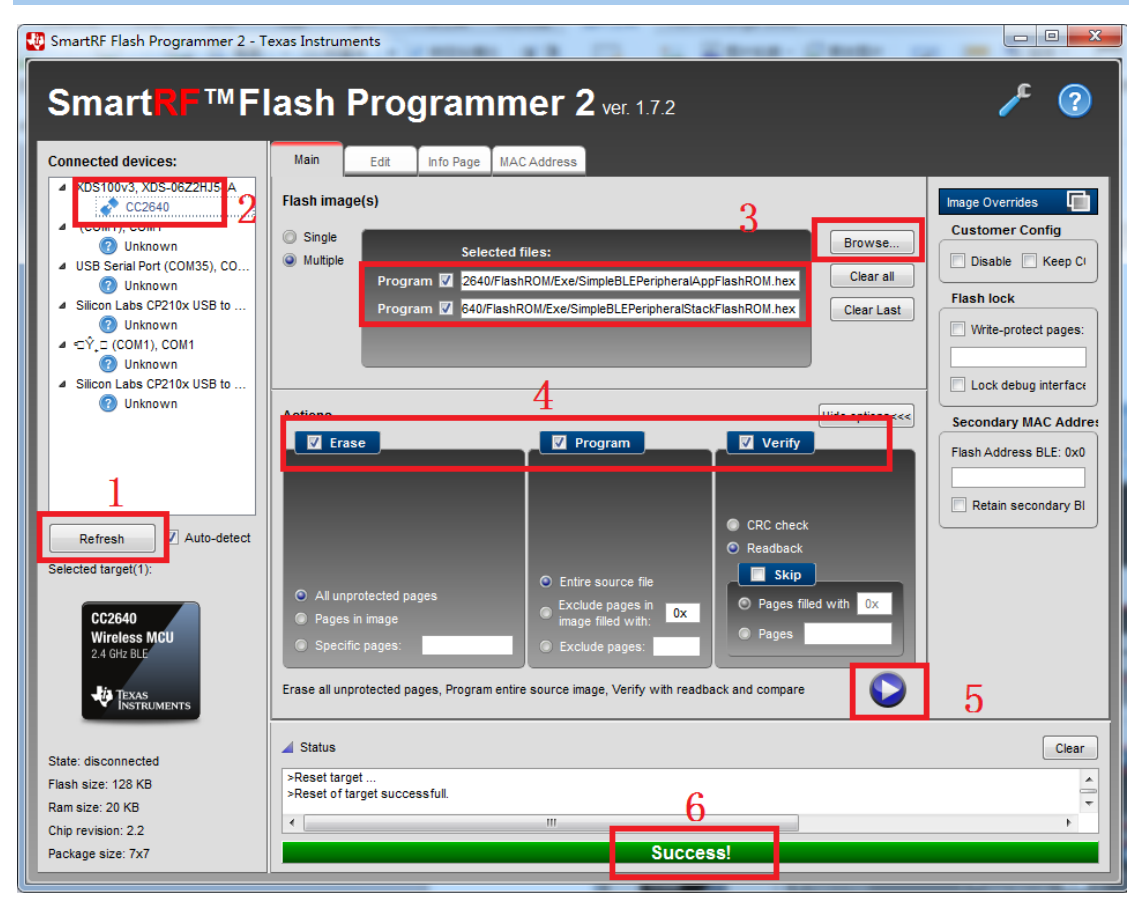

- ①刷新设备
- ②点击选择 CC2640
- ③选择要烧写的程序(注意协议栈和应用程序的 HEX 文件都要选择)
- ④勾选擦除、烧写、验证
- ⑤开始烧写
- ⑥烧写成功

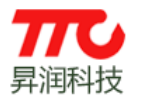

# 3. 联系我们

深圳市昇润科技有限公司 ShenZhen ShengRun Technology Co.,Ltd. Tel: 0755-86233846 Fax: 0755-82970906

官网地址: www.tuner168.com

# 阿里巴巴网址: http://shop1439435278127.1688.com

# E-mail: marketing@tuner168.com

地址: 广东省深圳市南山区西丽镇龙珠四路金谷创业园 B 栋 6 楼 601-602

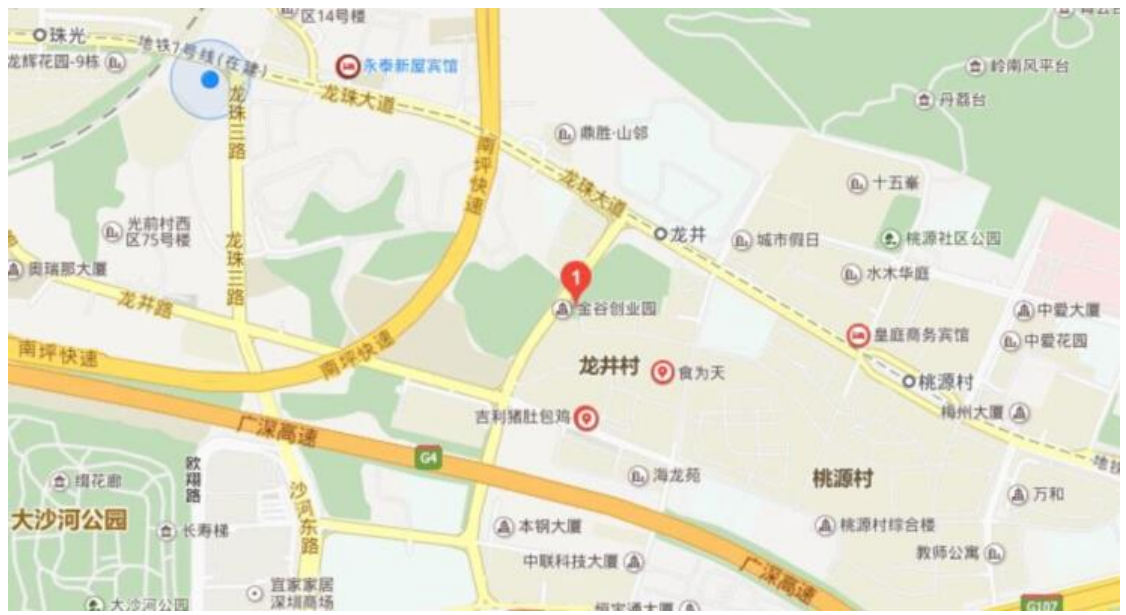

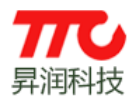

# **IGR与**闪联国家工程实验室 昇润无线组网协议研发中心

www.tuner168.com

| 4. 文件修订说明 |            |                       |  |  |  |  |  |  |
|-----------|------------|-----------------------|--|--|--|--|--|--|
| 版本号       | 时间         | 修订内容                  |  |  |  |  |  |  |
| V1.0      | 2016-06-08 | TTC CC2640 开发环境安装说明发布 |  |  |  |  |  |  |
| V1.1      | 2016-07-09 | TTC CC2640 开发环境安装说明完善 |  |  |  |  |  |  |
| V1.2      | 2017-01-14 | 使用 SDK 安装包,简化开发环境搭建步骤 |  |  |  |  |  |  |